## Weston 应用案例

本文档涉及案例包括:

- systemctl 命令的使用
- Weston 桌面的使能与关闭
- 将启动 log 打印在开发板屏幕上
- Kernel 启动 logo 的定制替换
- 1. 预定开发板

在动手实践本应用案例前先预定开发板:(以 i.MX8MP 为例, i.MX93 等同样适用), 打开云实验室网页,点击右上角登陆按钮输入账号密码。

| https://aiotcloud.nxp.c | :om.cn/   |       |
|-------------------------|-----------|-------|
| 登陆后依次点击硬件               | -> i.MX 8 | 系列开发板 |

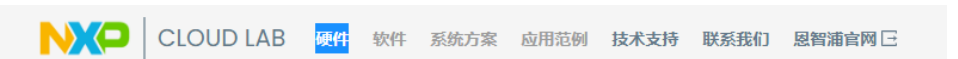

找到 i.MX 8M Plus "可立即使用"状态的板子,点击"8MPLUSLPD4-PEVK"进入。

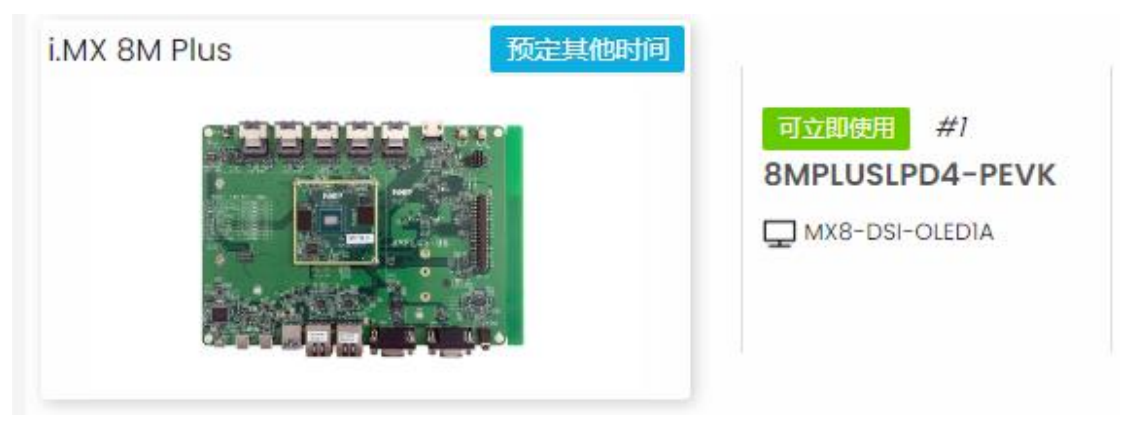

然后点击"立即预定"按钮:

| 三 全部开发板 ->i.MX 评估套件 ->i.MX 8 系列开发板 ->i.MX 8M Plus ->8MPLUSLPD4-PEVK |          |  |  |  |  |  |  |
|---------------------------------------------------------------------|----------|--|--|--|--|--|--|
| 可立即使用 8MPLUSLPD4-PEVK #1                                            | 立即预定 曲   |  |  |  |  |  |  |
| 选择立即使用,填写使用结束时间<br>请选择预定日期、开始和结束时间 (北京时间                            | 到) UTC+8 |  |  |  |  |  |  |
|                                                                     |          |  |  |  |  |  |  |

| 立即使用 |      |
|------|------|
| 15 ~ | 45 V |
| 确认预定 |      |

然后点击进入我的预定,

|        |              |                     |    |                     | 我的预定                |        |                     |    |      |
|--------|--------------|---------------------|----|---------------------|---------------------|--------|---------------------|----|------|
| 请输入关键词 |              | ۹                   |    |                     |                     |        |                     |    |      |
| ID     | CPU          | 开发板名称               | 编号 | 开始时间                | 结束时间                | 时长     | 操作时间                | 状态 | 调试   |
| 3838   | i.MX 8M Plus | 8MPLUSLPD4-<br>PEVK | #1 | 2024-06-27<br>14:45 | 2024-06-27<br>15:40 | 0.917h | 2024-06-27<br>14:55 | 正常 | 调试取消 |

点击右侧蓝色"调试"按钮,之后就进入到板子的实物页面和系统启动 log 页面。到 此为止,板子预定并且启动成功。

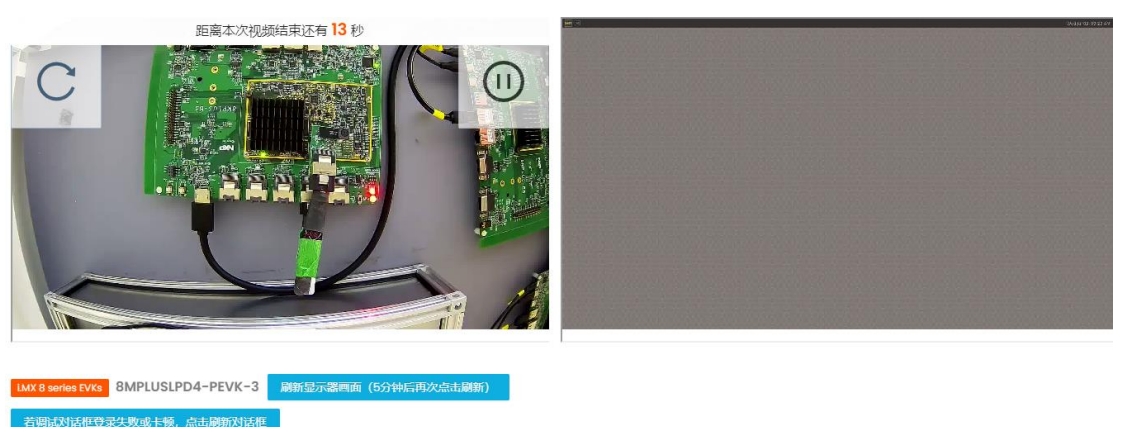

本次網试結束时间: 18:30:00, 系统将在18:25:00回收资源 [ 23.763032] 8021q: adding VLAN 0 to HW filter on device eth1 [ oK ] Started Session cl of User root. [ oK ] Started Vestoname Service. [ oK ] Started Weston, a Wayland \_mpositor, as a system service. [ oK ] Started Weston, a Wayland \_mpositor, as a system service. [ oK ] Started Weston, a Wayland \_mpositor, as a system service. [ oK ] Started Veston, a Wayland \_mpositor, as a system service. [ oK ] Started Veston, a Wayland \_mpositor, as a system service. [ oK ] Started Service Change in UTMP.... [ oK ] Started Service Weston, a Wayland \_mpositor, as a system service. [ oK ] Finished Record Runlevel Change in UTMP.... [ oK ] Finished Record Runlevel Change in UTMP. [ oK ] Finished Record Runlevel Change in UTMP. NXP i.MX Release Distro 6.1-mickledore imx8mpevk ttymxc1 imx8mpevk login: [ 54.075025] kauditd\_printk\_abb: 12 callbacks suppressed [ 54.087283] audit: type=1334 audit(1719998558.357:17): prog-id=13 op=UNLOAD [ 54.087283] audit: type=1334 audit(1719998558.357:17): prog-id=13 op=UNLOAD imx8mpevk login: imx8mpevk login:

2. systemctl 命令的使用

systemctl 是 linux 系统管理工具集 Systemd 的主要命令。 例如对系统的管理,在云实验室的板子以下命令,会看到对应的现象。 systemctl reboot 重启系统 systemctl poweroff 关机,关机后点击下面的 Reset-EVK 图标重新给开发板上电 system suspend 让系统进入 suspend 状态 关机和进入 suspend 后都需要点击下面的 Reset-EVK 按钮重启开发板。

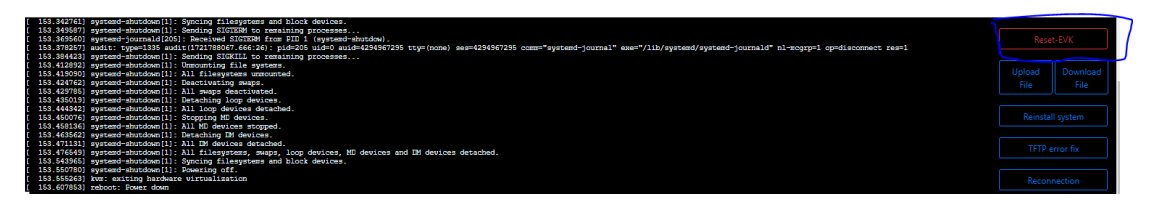

还有用于管理 systemd 里各种服务的启动、停止、重启、查看状态等: systemctl enable systemctl start systemctl status systemctl stop systemctl kill systemctl restart systemctl analyze 其中 systemctl-analyze 可以用于分析启动耗时,具体参看《系统启动时间分析案 例》。

3. Weston 桌面的使能与关闭

systemctl stop weston 关闭 weston 桌面,可以看到屏幕变黑了

systemctl start weston 使能 weston 桌面,如下图

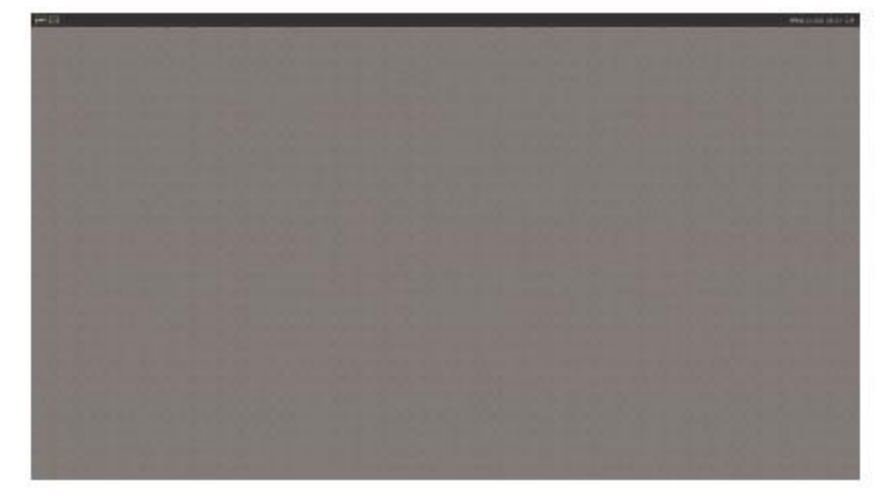

 将启动 log 打印在开发板屏幕上 使用 fgconsole 命令查看开发板屏幕对应的 tty 序号。

root@imx8mpevk:~# fgconsole

```
7
```

第一次启动板子时,在 dmesg 中找到 kernel cmdline console=ttymxc1,115200 root=/dev/nfs ip=dhcp nfsroot=192.168.100.250:/opt/REAL/NFS/IMX8MPEVK-4-root,v3,tcp

```
修改 defconfig 文件使能屏幕作为 console:

diff --git a/arch/arm64/configs/imx_v8_defconfig

b/arch/arm64/configs/imx_v8_defconfig

index 85762b37006f..16d8a67b5bd3 100644

---- a/arch/arm64/configs/imx_v8_defconfig

+++ b/arch/arm64/configs/imx_v8_defconfig

@@ -1105,3 +1105,5 @@ CONFIG_CORESIGHT_STM=m

CONFIG_CORESIGHT_CPU_DEBUG=m

CONFIG_CORESIGHT_CTI=m

CONFIG_CORESIGHT_CTI=m

CONFIG_MEMTEST=y

+CONFIG_CMDLINE_FORCE=y

+CONFIG_CMDLINE="console=tty7 console=tty0,115200 earlycon dtb=imx8mp-

evk.dtb root=/dev/mmcblk1p2 rootwait rw"

按照上面的代码修改后,重新配置并编译代码

make imx_v8_defconfig
```

make -j\$(nproc)

将编译好的内核 Image 上传到云实验室开发板 tftp 目录(参考《编译内核镜像并在 云实验室开发板上运行.pdf》)

点击 Reset-EVK 按钮, 启动过程中可以看到 log 打印在板子的屏幕上。但是启动后 不能输入 root 来 login。需要做如下修改并重启开发板:

root@imx8mpevk:~# vi /etc/systemd/system/weston.service

[Unit]

Description=Weston Wayland Compositor

After=graphical.target

[Service]

Type=simple ExecStart=/usr/bin/weston --tty=7

Restart=always

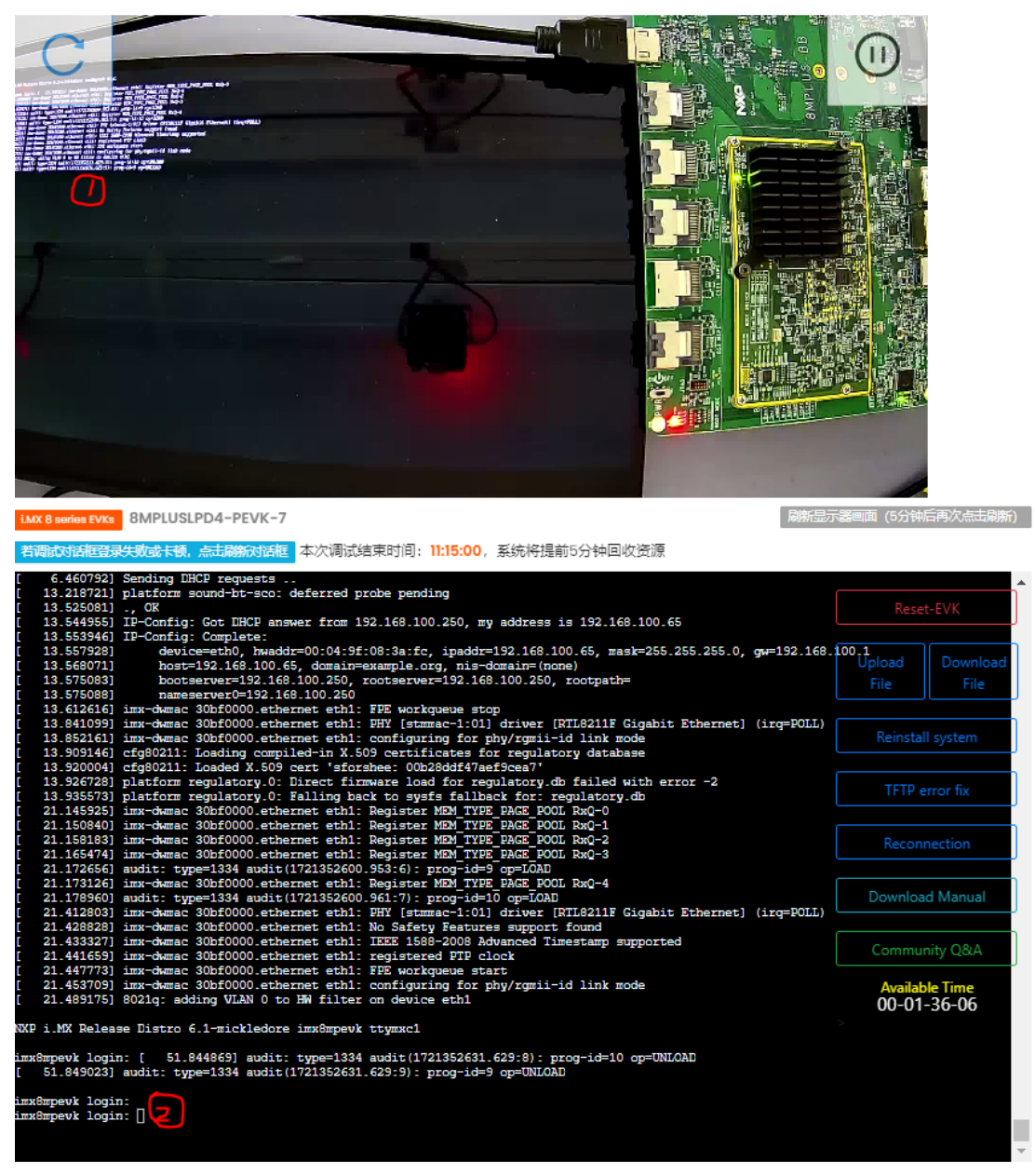

这样电脑调试串口终端和板子屏幕上的终端都可以输入命令,如上图1和2的位置。

5. Kernel 启动 logo 的定制替换

Kernel 启动过程中, 会出现四个小企鹅(对于 4 核 8MP), 在实际应用中, 希望替 换成自己制作的 logo。

由于 kernel 的 logo 格式是 ppm 的,所以要将一般的 bmp 图片转换成 ppm 格式, 首先要有一台 ubuntu PC,安装格式转换工具:

sudo apt update

sudo apt install netpbm

比如我们用 u-boot 里的图片 freescale.bmp git clone <u>https://github.com/nxp-imx/uboot-imx.git</u> cp uboot-imx/tools/logos/freescale.bmp ~/ 执行图片转换:

```
bmptopnm freescale.bmp > logo_linux.pnm
pnmquant 224 logo_linux.pnm > logo_linux_clut224.pnm
pnmtoplainpnm logo_linux_clut224.pnm > logo_linux_clut224.ppm
rm logo_linux.pnm logo_linux_clut224.pnm
```

默认情况下, kernel 启动过程中四个小企鹅是和 cpu 核数相关, 所以需要修改代码, 让我们的新 logo 只显示一份, kernel 源码做如下修改并重新编译(参考《编译内核镜像并在云实验室开发板上运行.pdf》):

diff --git a/drivers/video/fbdev/core/fbmem.c b/drivers/video/fbdev/core/fbmem.c index e24b29c4fa0f..74122612f863 100644

--- a/drivers/video/fbdev/core/fbmem.c

+++ b/drivers/video/fbdev/core/fbmem.c

@@ -693,7 +693,7 @@ int fb\_show\_logo(struct fb\_info \*info, int rotate)

return 0;

count = fb\_logo\_count < 0 ? num\_online\_cpus() : fb\_logo\_count;</pre>

y = fb\_show\_logo\_line(info, rotate, fb\_logo.logo, 0, count);

+

y = fb\_show\_logo\_line(info, rotate, fb\_logo.logo, 0, 1);

y = fb\_show\_extra\_logos(info, y, rotate);

return y;

编译后上传新镜像并重新运行,效果如下,可以看到 kernel 的小企鹅已替换为我们制作的 logo。

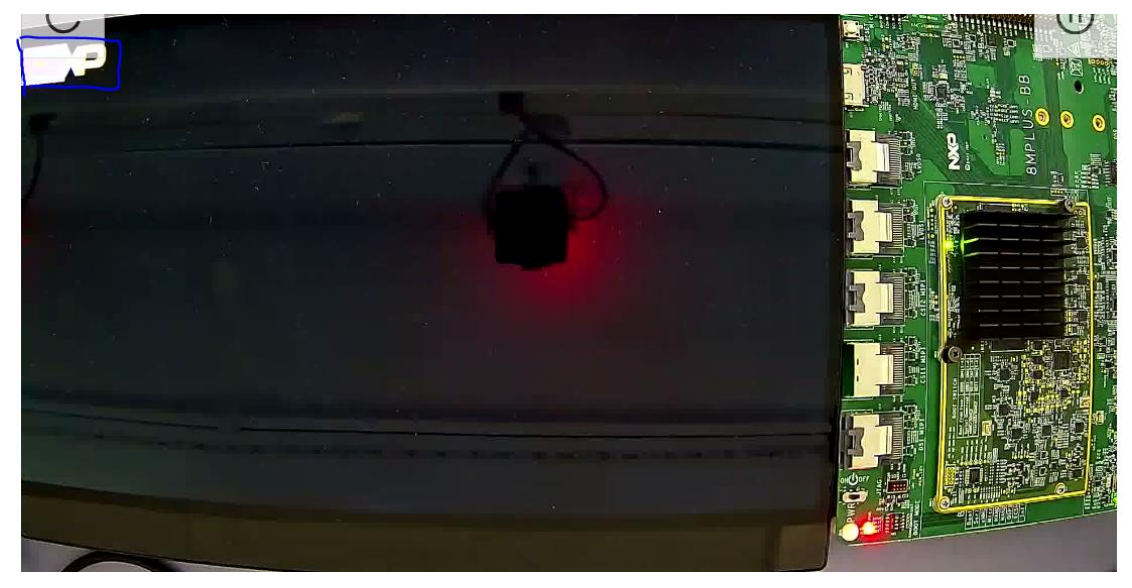